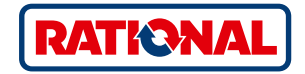

# <mark>软件升级</mark> SelfCookingCenter<sup>®</sup> CombiMaster<sup>®</sup> Plus

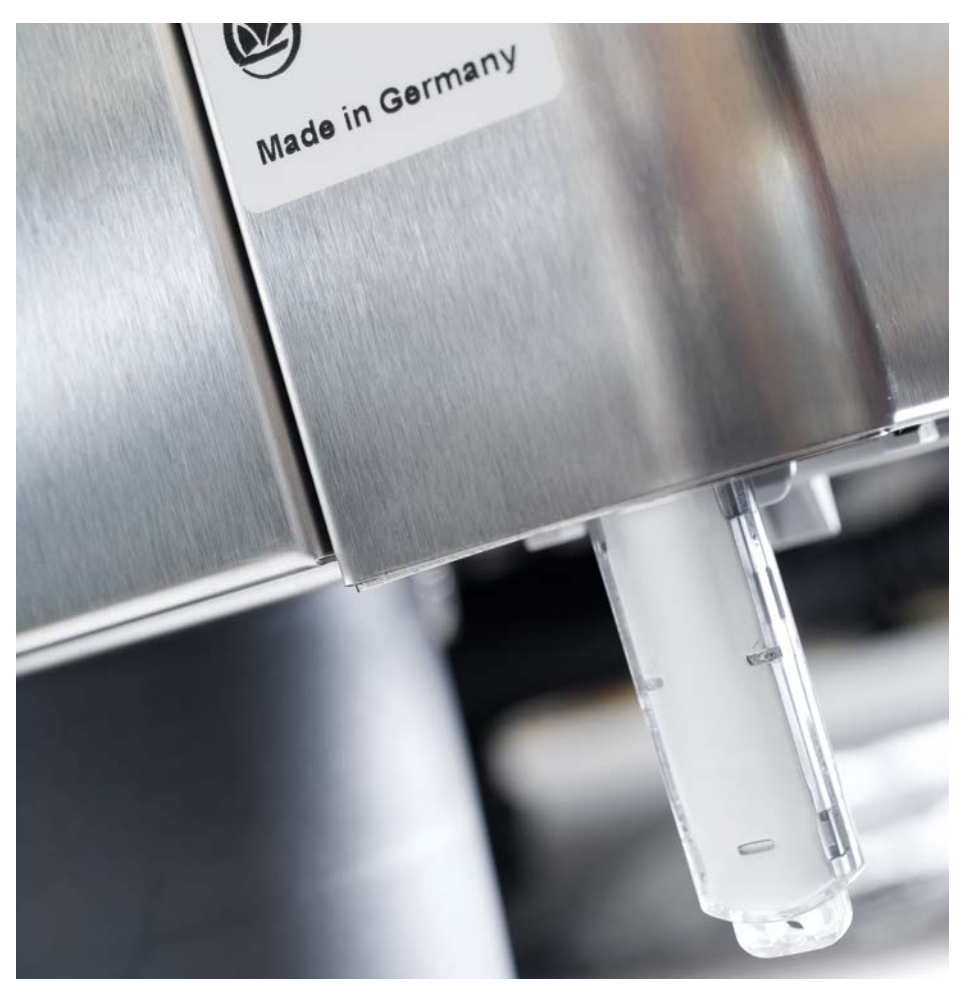

## SelfCookingCenter 膳酷盛®

### 您可以通过内置的USB接口更新设备软件。

| 步骤  | 信息/按钮                 | 描述                               |
|-----|-----------------------|----------------------------------|
| 1   |                       | 将存有设备软件的U盘插入操作面板下方的接口中           |
| 2   | ΟΙΙ                   | 将设备关断,然后再重新开启。                   |
| 3   | Update - Please wait  | 注意显示屏中的提示信息。  数据传输过程中不要拔<br>出U盘。 |
| 4   |                       | 当显示屏上的"更新"消失,并可选择初始界面时,拔<br>出U盘。 |
|     |                       | 按照如下方式检查更新后的软件。                  |
| 5   |                       | 按下MySCC按钮。                       |
| 6   | - Vi                  | 按下"服务"按钮。                        |
| 7   | <b>1</b>              | 按下关于软件版本信息的按钮。                   |
| 135 | ▶ 如果数据传输过程中停电,不<br>息。 | 要拔出U盘,而应重新开启电源并注意屏幕上显示的信         |

### CombiMaster Plus 概览

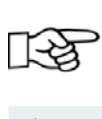

▶ 盘应当在设备关闭的状态下连接到设备上!

| 步骤 | 信息/按钮               | 描述                             |
|----|---------------------|--------------------------------|
| 1  |                     | 请关闭设备,将U盘插入操作面板下面的接口。          |
| 2  | Prog/Clean<br>START | 请同时按住"ClimaPlus"按钮和"程序/启动"按钮。  |
| 3  | 0                   | 打开设备。升级程序结束后,会闪烁显示最新的软<br>件版本。 |

#### RATIONAL 莱欣诺<sup>®</sup> 中国

上海市长宁区福泉北路388号 东方国信商务广场B幢301室 邮政编码 200335 中国

Tel. +86 21 3183 7500 Fax +86 21 3183 7531

office.shanghai@rational-online.com rational-online.c